VERSION 1.0 JULY 9, 2018

# Apps for Greentree

# SUPPLIER PERFORMANCE SURVEYS

APP NUMBER: 010139

Powered by:

**MYOB** Greentree

#### TABLE OF CONTENTS

| 2  |
|----|
| 2  |
| 2  |
| 3  |
| 3  |
| 4  |
| 5  |
| 6  |
| 9  |
| 10 |
| 12 |
| 12 |
|    |

### **FEATURES**

#### **Supplier Performance Surveys**

This app provides the ability to create a Survey that is distributed to your Staff with a list of questions about specific suppliers. The Staff must login to Webview to answer these questions, the results of which can then be viewed in a table and graph within Supplier Maintenance and Supplier Enquiry.

#### **IMPORTANT NOTES**

We recommend that you test the configuration of the App thoroughly in a test system prior to deploying the App in your live Greentree system.

#### **OTHER REQUIREMENTS**

Greentree Modules: Financials, Webview, Alerts and Approvals

Associated Apps: None

# **USER INSTRUCTIONS**

#### SURVEY TYPE MAINTENANCE

There are two Types of survey that can be setup via the AppsForGreentree Module Control.

Only one of each type should be created.

The Internal type is for questions that you wish internal staff members to answer in regards to the supplier's performance.

The External type can be used if you wish to ask the Supplier themselves to rate how they feel about your performance. (Note the supplier would need to have a Webview login in order to answer these questions).

The Ratings defined in the top table will be the answers available for selection for any questions of type 'Header Selection'.

| ode                                                                      | Internal 🔍                                                                                                    | Descripti                         | on Ryman Feedback                    |                                                                                                    | 10      |                      |  |
|--------------------------------------------------------------------------|----------------------------------------------------------------------------------------------------|-----------------------------------|--------------------------------------|----------------------------------------------------------------------------------------------------|---------|----------------------|--|
| Interna                                                                  | al O External                                                                                                    | Rating                            | Selection Text                       |                                                                                                    |         |                      |  |
|                                                                          |                                                                                                    | 1                                 | Very dissatisfied                    |                                                                                                    |         |                      |  |
|                                                                          |                                                                                                    | 2                                 | Somewhat dissatisfied                |                                                                                                    |         |                      |  |
|                                                                          |                                                                                                    | 3                                 | Neither satisfied nor dissatisfied   |                                                                                                    |         |                      |  |
|                                                                          |                                                                                                    | 4                                 | Somewhat satisfied                   |                                                                                                    |         |                      |  |
|                                                                          |                                                                                                    | 5                                 | Very satisfied                       |                                                                                                    |         |                      |  |
|                                                                          |                                                                                                    | ÷.                                |                                      |                                                                                                    |         |                      |  |
| Number                                                                   | Question                                                                                                    |                                   |                                      | Туре                                                                                                    | Active? | Settings             |  |
| Number                                                                   | Question<br>Please select your Villa                                                                                                    | 19                                |                                      | Type<br>Selection                                                                                                    | Active? | Settings             |  |
| Number<br>1<br>2                                                         | Question<br>Please select your Villag                                                                                                    | je<br>rel of satis                | sfaction with this supplier in the l | Type<br>Selection<br>Heading Only                                                                                                    | Active? | Settings<br>Settings |  |
| Number<br>1<br>2<br>3                                                    | Question<br>Please select your Villag<br><b>Please rate your lev</b><br>Understanding Your Ne                                                                                                    | je<br>rel of satis                | sfaction with this supplier in the l | Type<br>Selection<br>Heading Only<br>Header Selection                                                                                                    | Active? | Settings<br>Settings |  |
| Number<br>1<br>2<br>3<br>4                                               | Question<br>Please select your Villag<br><b>Please rate your lev</b><br>Understanding Your Ne<br>Responsiveness                                                                                          | je<br>rel of satis<br>eds         | sfaction with this supplier in the l | Type<br>Selection<br>Heading Only<br>Header Selection<br>Header Selection                                                                                              | Active? | Settings<br>Settings |  |
| Number<br>1<br>2<br>3<br>4<br>5                                          | Question<br>Please select your Villag<br><b>Please rate your lev</b><br>Understanding Your Ne<br>Responsiveness<br>Quality of Service                                                                    | ge<br>rel of satis<br>eds         | sfaction with this supplier in the I | Type<br>Selection<br>Heading Only<br>Header Selection<br>Header Selection<br>Header Selection                                                                          | Active? | Settings<br>Settings |  |
| Number<br>1<br>2<br>3<br>3<br>4<br>5<br>6                                | Question<br>Please select your Villag<br><b>Please rate your lev</b><br>Understanding Your Ne<br>Responsiveness<br>Quality of Service<br>Order/Booking Process                                           | ge<br>rel of satis<br>eds<br>ing  | sfaction with this supplier in the f | Type<br>Selection<br>Heading Only<br>Header Selection<br>Header Selection<br>Header Selection                                                                          | Active? | Settings<br>Settings |  |
| Number<br>1<br>2<br>3<br>3<br>4<br>5<br>6<br>7                           | Question<br>Please select your Villag<br><b>Please rate your lev</b><br>Understanding Your Ne<br>Responsiveness<br>Quality of Service<br>Order/Booking Process<br>Resolving issues                       | ge<br>vel of satis<br>eds<br>ing  | sfaction with this supplier in the l | Type<br>Selection<br>Heading Only<br>Header Selection<br>Header Selection<br>Header Selection<br>Header Selection                                                      | Active? | Settings<br>Settings |  |
| Number<br>1<br>2<br>3<br>4<br>5<br>6<br>7<br>8                           | Question<br>Please select your Villag<br><b>Please rate your lev</b><br>Understanding Your Ne<br>Responsiveness<br>Quality of Service<br>Order/Booking Process<br>Resolving issues<br>Communication      | ge<br>rel of satis<br>eds         | sfaction with this supplier in the l | Type<br>Selection<br>Heading Only<br>Header Selection<br>Header Selection<br>Header Selection<br>Header Selection<br>Header Selection                                  | Active? | Settings<br>Settings |  |
| Number<br>1<br>2<br>3<br>3<br>4<br>5<br>5<br>6<br>6<br>7<br>8<br>8<br>10 | Question<br>Please select your Villag<br>Please rate your lev<br>Understanding Your Ne<br>Responsiveness<br>Quality of Service<br>Order/Booking Process<br>Resolving issues<br>Communication<br>Comments | ge<br>rel of satis<br>reds<br>ing | sfaction with this supplier in the l | Type<br>Selection<br>Heading Only<br>Header Selection<br>Header Selection<br>Header Selection<br>Header Selection<br>Header Selection<br>Free Text                     | Active? | Settings<br>Settings |  |
| Number<br>1<br>2<br>3<br>4<br>5<br>6<br>6<br>7<br>8<br>8<br>10<br>11     | Question<br>Please select your Villag<br>Please rate your lev<br>Understanding Your Ne<br>Responsiveness<br>Quality of Service<br>Order/Booking Process<br>Resolving issues<br>Communication<br>Comments | ge<br>rel of satis<br>ieds<br>ing | sfaction with this supplier in the f | Type<br>Selection<br>Heading Only<br>Header Selection<br>Header Selection<br>Header Selection<br>Header Selection<br>Header Selection<br>Free Text<br>Header Selection | Active? | Settings<br>Settings |  |

There are four different Question Types available, as shown in the drop down list above.

It is possible to define a line as being a 'Heading Only', and to create questions that require a Free Text answer rather than selection from a pre-defined list of answers.

Free Text questions are not mandatory, all selection questions must be answered by the submitting user.

If a Question is setup of Type 'Selection', then click the 'Settings' button on the line to define the list of possible answers for this question.

| Code                        | Internal 🔍                | Descriptio   | n Ryman Feedback                           |                          |         |          |        |                   |   |
|-----------------------------|---------------------------|--------------|--------------------------------------------|--------------------------|---------|----------|--------|-------------------|---|
| <ul> <li>Interna</li> </ul> | l O External              | Rating       | Selection Text                             |                          |         |          |        |                   |   |
|                             |                           | 1            | Very dissatisfied                          |                          |         |          |        |                   |   |
|                             |                           | 2            | Somewhat dissatisfied                      |                          |         |          |        |                   |   |
|                             |                           | 3            | Neither satisfied nor dissatisfied         |                          |         |          |        |                   |   |
|                             |                           | 4            | Somewhat satisfied                         |                          |         |          | G Sur  | vey Selections    |   |
|                             |                           | 5            | Very satisfied                             |                          |         |          | Dation | Indexes Tax       | 1 |
|                             |                           | 6            |                                            |                          |         |          | Hating | Selection Text    |   |
|                             |                           |              |                                            |                          |         |          |        | Anthony Wilding   |   |
|                             |                           |              |                                            | - W                      |         |          | 2      | Bert Sutcliffe    |   |
| Number                      | Question                  |              |                                            | Туре                     | Active? | Settings | 3      | Bob Owens         |   |
| 1                           | Please select your Villag | e            |                                            | Selection                | •       | Settings | 4      | Bob Scott         |   |
| 2                           | Please rate your level of | satisfaction | with this supplier in the following areas: | Heading Only             | •       |          | 5      | Bruce McLaren     |   |
| 3                           | Understanding Your Nee    | eds          |                                            | Header Selection         | 1       |          | 6      | Charles Fleming   |   |
| 4                           | Responsiveness            |              |                                            | Header Selection         | ~       |          | 7      | Charles Upham     |   |
| 5                           | Quality of Service        |              |                                            | Header Selection         | 1       |          | 8      | Diana Isaac       |   |
| 6                           | Order/Booking Processi    | ng           |                                            | Header Selection         | ~       |          | 9      | Edmund Hillary    |   |
| 7                           | Resolving issues          |              |                                            | Header Selection         | 1       |          | 10     | Ernest Rutherford |   |
| 8                           | Communication             |              |                                            | Header Selection         | ~       |          | 11     | Essie Summers     |   |
| 10                          | Comments                  |              |                                            | Free Text                | ~       |          | 12     | Evelyn Page       |   |
|                             |                           |              |                                            | Vante venue e pare y are | -       |          | 12     | Eronoco Hodakino  |   |

Note: If you wish to change the questions after prior surveys have been created, you must deactivate the old questions by unticking the 'Active' box on the line, and then create new questions. Do not change existing questions, or this will distort prior results.

The order that the questions will be displayed in Webview is determined by the Question Number, and these can be renumbered if a change in order is desired, or when new questions are added.

#### SUPPLIER MAINTENANCE

For those Suppliers that you require surveys to be completed on, tick the 'Survey Required' box in Supplier Maintenance.

Note that the new 'Description/Information' field will be visible for all suppliers when this App is turned on, regardless of whether the supplier has this box ticked.

If any External Survey type has been setup, then an additional 'External Survey Email' field becomes visible in Supplier Maintenance. If external surveys are not in use, this field will not be visible.

| G Supplier N                                                        | Maintenance             |                                                                                                    | 8                                                           |                           |             |                                                                                                    |
|---------------------------------------------------------------------|-------------------------|----------------------------------------------------------------------------------------------------|-------------------------------------------------------------|---------------------------|-------------|----------------------------------------------------------------------------------------------------|
|                                                                     | 🍵 🖉 😫 🛛 🚳 🔊 🤇           | 8                                                                                                    | II 🖉                                                        |                           | P           | 🛯 🖵 🔗 🕱 🚫                                                                                                    |
| Code                                                                | 🍳 Alpha 🔍 Name          | Displayed surrensy For                                                                                                    | ion 🌒 local                                                 | ۹                         |             |                                                                                                    |
| Main                                                                | Defaults Integration Ca | sh/Banking Transactions                                                                                                    | Custom N                                                    | otes WebView eDocs Relat  | ed Analysis |                                                                                                    |
| Address<br>Suburb<br>Post code<br>Country<br>Phone<br>Mobile<br>Fax | City                    | Balances Include child balances Current balance Overdue 1 Overdue 2 Overdue 2 Overdue 3 Overdue 4+ Sub-total Future balance Hold balance Retention balance Total | 0.00<br>0.00<br>0.00<br>0.00<br>0.00<br>0.00<br>0.00<br>0.0 | Description / Information |             | Release/alter holds Apply transactions Create invoice Create standing invoice Create gredit note Create gredit note Create gayment Create payment Create payment |
| Lontacr<br>Email<br>Web<br>Balance type<br>Status                   | Open Item<br>Active     | History<br>MTD purchases<br>YTD purchases<br>L/year purchases<br>Last payment                                                                                    | 0.00<br>0.00<br>0.00<br>0.00                                |                           |             |                                                                                                    |

#### **CREATING THE SURVEY**

You might like to create a User Team to define who the survey's should be created for.

|                          | laintenance                    |       |        |       |   |                  |
|--------------------------|--------------------------------|-------|--------|-------|---|------------------|
|                          | 3 🕈 🖉 3                        | i 🔊 d |        | 8 🗉 🖉 | P | 🛯 🗔 🥩 S 🛆 💡      |
| Name Sup                 | plier Survey Recipie           | nts   |        | ×.    |   |                  |
| ✓ Ignore for<br>Username | security settings<br>Real Name | Teams | Select |       |   |                  |
| SUPER                    | Super User                     | 5     |        |       |   |                  |
|                          |                                |       |        |       |   |                  |
| Team <u>P</u> refe       | rences                         |       |        |       |   | Add <u>U</u> ser |

Then a Workflow A&A Rule is required to create the Surveys for the required Suppliers and Users. You will need to work with your Greentree partner to have the custom script written for this rule.

This allows you to customize who the surveys are sent to, when they are created, and how long users have to complete them before they expire.

|         | · · · · ·                     | inci ourvey creation                                                                                                    |                      | T necola type   |        |            | 40 <sup>°</sup>  |
|---------|-------------------------------|----------------------------------------------------------------------------------------------------|----------------------|-----------------|--------|------------|------------------|
| W       | hen to run What to            | o do                                                                                                    | Companies            | Notes           | Custom | History    | ACTIVE           |
| perates |                               |                                                                                                    |                      |                 |        | - Annalise | Įmport           |
| 'nonty  | U                             |                                                                                                    |                      |                 |        | Inactive   | E <u>x</u> port. |
|         | Show form driven Record Types | only Include s                                                                                                    | upplementary Record  | Types           |        |            | Email for Re     |
| In      | VAppsCompany                  | Contraction of the second second s | iption               |                 |        | ×,         |                  |
| /hen    | Form Driven Include Brows     | er Client forms                                                                                                    | Not applicable to Mo | obile           |        |            |                  |
|         | 🔄 On New 🔛 On Chang           | e 🔛 On Delete                                                                                                    |                      |                 |        |            |                  |
|         |                               |                                                                                                    |                      |                 |        |            |                  |
|         | I Ignore suppression flag     | û.                                                                                                    |                      |                 |        |            |                  |
|         | Scheduled                     |                                                                                                    |                      | <u>H</u> un Now |        |            |                  |
|         |                               |                                                                                                    |                      |                 |        |            |                  |
|         | ✓ Use predefined Compar       | у.                                                                                                    |                      |                 |        |            |                  |
|         | Programmatic                  |                                                                                                    |                      |                 |        |            |                  |
|         | On Assigning of Approv        | val code                                                                                                    |                      |                 |        | E.         |                  |
|         | On Autoscan Attachme          | ent                                                                                                    |                      |                 |        |            |                  |
|         | -On Final Approval            |                                                                                                    |                      |                 |        | Ē          |                  |
|         | On Escalation                 |                                                                                                    |                      |                 |        |            |                  |
|         | On Inbound Email              |                                                                                                    |                      |                 |        |            |                  |
|         | Con Un-Assigning of Ap        | proval code                                                                                                    |                      |                 |        | E.         |                  |
|         |                               |                                                                                                    |                      |                 |        |            |                  |
|         |                               |                                                                                                    |                      |                 |        |            |                  |
|         |                               |                                                                                                    |                      |                 |        |            |                  |

#### WEBVIEW PAGE SETUP

Webview pages need to be created as per below and linked to a Menu.

| enu Name Ville<br>denu Item | age Manager 🔍 Defau                       | It Start Page My Pending App                                   | rovals 🥄 |  |
|-----------------------------|-------------------------------------------|----------------------------------------------------------------|----------|--|
| Name                        | 🔟<br>My Pending Surveys 🔍                 | My Pending Approvals<br>My Pending Surveys<br>Supplier Enquiry |          |  |
| Page                        | onlineWebForm 🛛 💙<br>My Pending Surveys 🔍 |                                                                | *        |  |
| O URL                       |                                           |                                                                | ₩ '      |  |
|                             |                                           |                                                                |          |  |

| G WebView  | Page Maintenance   |        |             |            |           |             |
|------------|--------------------|--------|-------------|------------|-----------|-------------|
| 108        | 👕 🎜 🔠              | ño 🕑 🔇 | 000         | 8 🖙 🖉 🕂 🏌  | Ę.        | 🛯 🗆 🔗 🔗 🛕 💡 |
| Code       | My Pending Surveys | 2      |             |            |           |             |
| Name       | My Pending Surveys | ٩      |             |            |           |             |
| Page Type  | onlineWebForm      | V      |             |            |           |             |
|            | h                  | Main   |             |            | Navigator |             |
| Web Form D | efinition          |        |             |            |           |             |
| Form       | My Pending Surveys | V      | Init Method | Add Delete |           |             |
|            |                    |        |             |            |           |             |

| G WebViev          | w Form Designer       | 🌱 Name 🛛 My F | 'ending Surveys                                                | ۹ 🖉                                                                                                    | Base Class User                                  |                                            |
|--------------------|-----------------------|---------------|----------------------------------------------------------------|----------------------------------------------------------------------------------------------------|--------------------------------------------------|--------------------------------------------|
|                    |                       | 111112        | .   . 3 .   . 4 .   . 5                                        |                                                                                                    | ·   · 10 ·   · 11 ·   · 12 ·   · 13 ·   · 14 · / | + 15 +   + 16 +   + 17 +   + 18 +   + 19 📥 |
| Design             |                       | wvSurveyPageł | leading                                                        | G Section Properties                                                                                   |                                                  |                                            |
| Page Size          |                       | myVApp        | Survey.e                                                       | Main Style Que<br>Section position Normal<br>Name<br>Surveys Awaiting Completin<br>Content<br>allVApps | py/Sort Other WebView                            |                                            |
|                    | ys Awaiting Comp      |               |                                                                | Type<br>containing V                                                                                   | AppsSurveyResult                                 |                                            |
| G WebViev          | w Form Designer       | 🌱 Name 🛛 My F | Pending Surveys                                                | ٩ 🛛                                                                                                    | 🖗 📇 Base Class User                              | V 8                                        |
| <b>W</b><br>Design |                       | wySurveyPage  | 2 • 1 • 3 • 1 • 4 • 1 • 5                                      | 5 • 1 • 6 • 1 • 7 • 1 • 8 • 1 • 9                                                                      | .   . 10 .   . 11 .   . 12 .   . 13 .   . 14 .   | + 15 + 1 + 16 + 1 + 17 + 1 + 18 + 1 + 18   |
|                    |                       |               |                                                                |                                                                                                    |                                                  |                                            |
| Page Size          |                       |               | G Field Proper<br>Main Style<br>✓ Enable Drilldow<br>Page Type | ties<br>Format Other II<br>m<br>other V                                                                | WebView                                          |                                            |
|                    | ys Awaiting Comp<br>암 |               | Page<br>Column Width (px)<br>Footer Summary<br>Filter Options  | Supplier Survey<br>400<br>None<br>None                                                                 |                                                  |                                            |
| G WebView          | w Page Maintenance    | Ś.            |                                                                | 1.000 M                                                                                                |                                                  |                                            |
| 108                | 1 🦉 🖉 🔠               | 60 🔊 🤇        | 0000                                                           | 8 13 2                                                                                                 |                                                  | २ 📲 🗔 🔗 🗛 💡                                |
| Code               | Supplier Survey       | ٩             |                                                                |                                                                                                    |                                                  |                                            |
| Name               | Supplier Survey       | 2             |                                                                |                                                                                                    |                                                  |                                            |
| Page Type          | onlineSupplierSurvey  |               |                                                                |                                                                                                    | Navigator                                        |                                            |
|                    |                       |               |                                                                |                                                                                                    |                                                  |                                            |

#### **COMPLETING THE SURVEY QUESTIONS**

Users that are required to complete these surveys must have a Webview login in order to access them.

Webview pages are customized to suit individual sites, so your pages will not necessarily be formatted as per the following screenshots.

| E State Attp://localhost/webviewtest/pageVRD.vrd | の - 👌 🍯 My Pending Surveys | × 🗎 🕺 🕆 🔅                                                                                |
|--------------------------------------------------|----------------------------|------------------------------------------------------------------------------------------|
| Show Menu >                                      |                            | [Sersion Control]   [Session Values]   **TEST** Duman Healthcare Ltd [change]   I OCOLIT |
|                                                  |                            |                                                                                          |
| My Pending Surveys                               |                            |                                                                                          |
|                                                  |                            |                                                                                          |
| Please complete the following surveys before the | Due Date                   |                                                                                          |
| Thease complete the following surveys before the | Due Dute                   |                                                                                          |
|                                                  |                            | 1                                                                                        |
| Surveys Awaiting Completion                      |                            |                                                                                          |
| Supplier                                         | Due Date                   |                                                                                          |
| CARTERS                                          | 22/06/18                   |                                                                                          |
| FISHER and PAYKEL APPLIANCES LTD                 | 22/06/18                   |                                                                                          |
| FIRTH INDUSTRIES LIMITED                         | 22/06/18                   |                                                                                          |
|                                                  |                            |                                                                                          |
|                                                  |                            |                                                                                          |
|                                                  |                            |                                                                                          |
|                                                  |                            |                                                                                          |
|                                                  |                            |                                                                                          |
|                                                  |                            |                                                                                          |
|                                                  |                            |                                                                                          |
|                                                  |                            |                                                                                          |
|                                                  |                            |                                                                                          |
|                                                  |                            |                                                                                          |
|                                                  |                            |                                                                                          |
|                                                  |                            |                                                                                          |
|                                                  |                            |                                                                                          |
|                                                  |                            |                                                                                          |
|                                                  |                            |                                                                                          |
|                                                  |                            |                                                                                          |

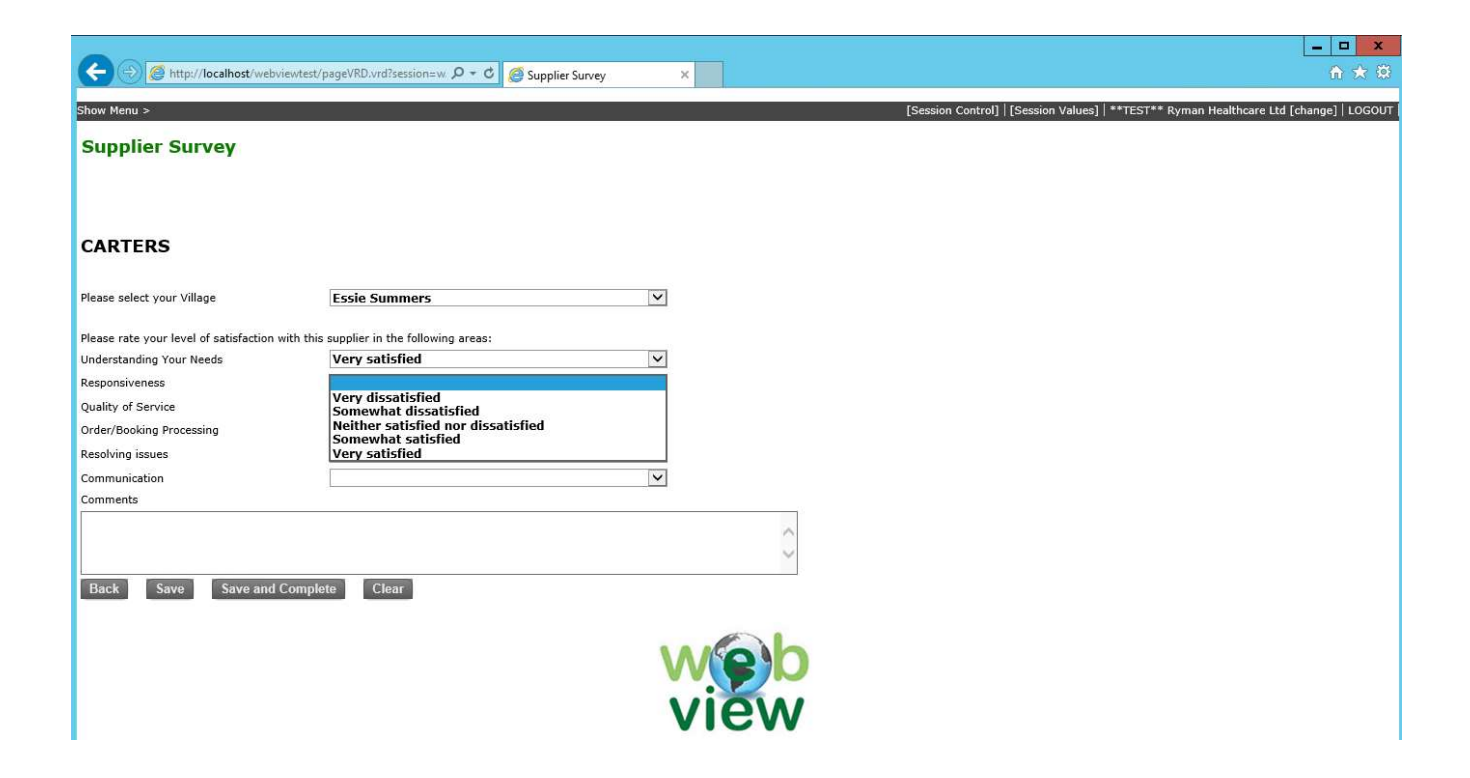

Once all the questions have been answered, the user clicks 'Save and Complete' to submit the survey. Alternatively they can partially complete it by using the 'Save' button, and then come back later to complete it

#### VIEWING THE SURVEY RESULTS

When the 'Survey Required' box is ticked in Supplier Maintenance, this makes Current Satisfaction Rating visible on the Main tab. It also enables the Survey Results and Survey Graph tabs.

| G Supplier M | laintenance                      |                             |               |                                                               |                     |
|--------------|----------------------------------|-----------------------------|---------------|---------------------------------------------------------------|---------------------|
| 108          | 1 2 2 6 6 6 9                    | 🔉 😒 🛃                       | G 🖉           |                                                               | -9                  |
| Code 7794    | 🍳 Alpha 🛛 🔍 Name                 |                             |               | <b>.</b>                                                      |                     |
|              |                                  | Displayed currency O Foreig | n 🔹 Local     |                                                               |                     |
| Main D       | efaults Integration Cash/Banking | Transactions Custom N       | lotes WebView | Survey Results Survey Graph eDocs Relate                      | ed Analysis         |
| Address      |                                  | Balances                    |               | Description / Information                                     |                     |
|              |                                  | Include child balances      |               | This is the new information box where details about the suppl | ier can be entered. |
|              |                                  | Current balance             | 12.066.17     |                                                               |                     |
| Cuburb       |                                  | Overdue 1                   | 0.00          |                                                               |                     |
| Suburb       | nmure                            | Overdue 2                   | 0.00          |                                                               |                     |
| Post code    | 🔍 City Auckland 🌂                | Overdue 3                   | 0.00          |                                                               |                     |
| Country      | New Zealand 🛛 🔻                  | Uverdue 4+                  |               |                                                               |                     |
| Phone        |                                  | Sub-total                   | 12,066.17     |                                                               |                     |
| La a tra     |                                  | Future balance              | 0.00          |                                                               |                     |
| Mobile       |                                  |                             | 1.52          |                                                               |                     |
| Fax          |                                  | Hetention balance           |               | Survey Required?                                              |                     |
| Contact      | 1                                | Total                       | 12,067.49     | Current satisfaction rating:                                  |                     |
| Email        |                                  | History                     |               | C Very satisfied                                              |                     |
| Web          |                                  | MTD purchases               | 13,966.95     | <ul> <li>Somewhat satisfied</li> </ul>                        |                     |
| 1100         |                                  | YTD purchases               | 57,066.81     | Neither satisfied nor dissatisfied                            |                     |
| Balance type | Open Item 🔍 🔍                    | L/year purchases            | 384,716.71    | Somewhat dissatisfied                                         |                     |
| Status       | Active                           | Last payment                | 31,095.49     | Very dissatisfied                                             |                     |
|              |                                  | Last payment date           | 21/05/2018    |                                                               |                     |

All the results can be seen within the graph on the Survey Results tab.

|                                                                                             |                                | ð <b>ð Ö Ö Ö</b> Ö                        |                             | Ø                   |                        |                                    |                  |                    |                     |                |                 |   | P        |
|---------------------------------------------------------------------------------------------|--------------------------------|-------------------------------------------|-----------------------------|---------------------|------------------------|------------------------------------|------------------|--------------------|---------------------|----------------|-----------------|---|----------|
| de 🔍 Alp                                                                                    | bha                            | Rame                                      |                             |                     | 2                      |                                    |                  |                    |                     |                |                 |   |          |
|                                                                                             |                                | Displa                                    | yed currency O Foreign      | Local               |                        |                                    |                  |                    |                     |                |                 |   |          |
| Main Def                                                                                    | aults Ir                       | itegration Cash/B                         | anking Transactio           | ons Cust            | om Note:               | WebView                            | Survey Resul     | ts Surv            | vey Graph           | eDocs          | Related         | 1 | Analysis |
| Time Completed                                                                              | Overall Dation                 | Disease salest us a Village               | Hadasstandan Vara Maada     | Deservicence        | Overline of Consideral | Order/Dealting Dressaring          | Danak ing ing an | Communication      | Community           |                |                 |   |          |
| 19 June 2018 09:15:40                                                                       | 2.93                           | Fieldse select your village               | A Criderstanding Four Needs | A                   | duality of Service     | order/booking Frocessing           | A                | Lommunication      | Comments            |                |                 |   |          |
| 19 June 2018, 09:18:52                                                                      | 4.50                           | Margaret Stoddard                         | 3                           | 5                   | 5                      | 4                                  | 5                | 5                  |                     |                |                 |   |          |
| 15 June 2018, 16:01:46                                                                      | 4.50                           | Ferrie Summers                            | Å                           | 5                   | Å                      | 5                                  | Ă                | 5                  | Veru hanou with     | 018            | tomer service   |   |          |
| 15. June 2018, 16:04:25                                                                     | 4.50                           | Malvina Maior                             | 5                           | 5                   | Å                      | 5                                  | Å                | Ă                  | T CIY Huppy Will    | 500            | contar activide |   |          |
| 5.June 2018 16:03:27                                                                        | 2.33                           | Margaret Stoddard                         | 3                           | 2                   | 2                      | 3                                  | 3                | 1                  | Terrible at replyin | nd to emails   |                 |   |          |
| ant Auguage                                                                                 | 4 17                           |                                           | 3 50                        | 4.50                | 4.50                   | 3.50                               | 4.50             | 4 60               |                     |                |                 |   |          |
|                                                                                             |                                |                                           | 3.30                        | 4 6 11 1            | 77.5111                |                                    |                  |                    |                     |                |                 |   |          |
| Last Average<br>Previous Average                                                            | 3.78                           |                                           | 4.00                        | 4.00                | 3.33                   | 4.33                               | 3.67             | 3.33               |                     |                |                 |   |          |
| asi Average<br>Previous Average                                                             | 3.78                           |                                           | 3.00<br>4.00                | 4.00<br>4.00        | 3.33                   | 4.33                               | 3.67             | 3.33               |                     |                |                 |   |          |
| <                                                                                           | 3.78                           |                                           | 3.30<br>4.00                | •.30<br>4.00        | 3.33                   | 4.33                               | 3.67             | 3.33               |                     |                |                 |   |          |
| Las: Average<br>Previous Average                                                            | 3.78<br>Overall Rating         | Please select the Vilage to               | 3.00<br>4.00                | 4.00                | 3.33                   | 4.33                               | 3.67             | 3.33               |                     |                |                 |   |          |
| Average     Previous Average     Ime Completed     Time Completed     Tisure 2018, 16:05:55 | 3.78<br>Overall Rating<br>4.00 | Please select the Village to Village to A | 3.90<br>4.00                | Communication     4 | a Professionalism      | 4.33<br>Promptness of Payment<br>3 | 3.67             | t business and are | committed to streng | gthening the r | elationship     |   |          |

On the Survey Graph tab the results from the last two batches of surveys are graphically presented.

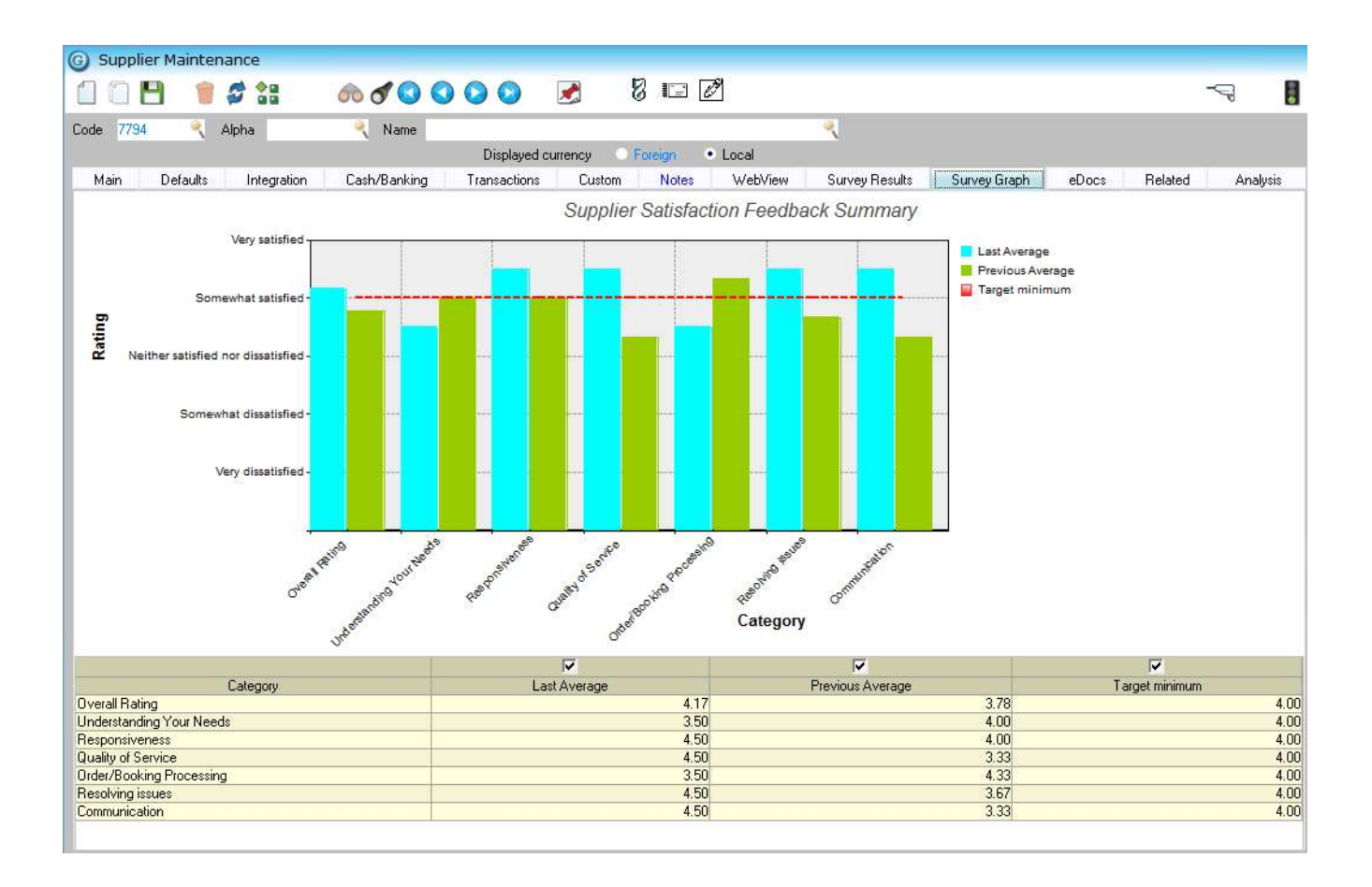

The default view is a Bar Graph, but it is possible to change the view to various other types of graph...

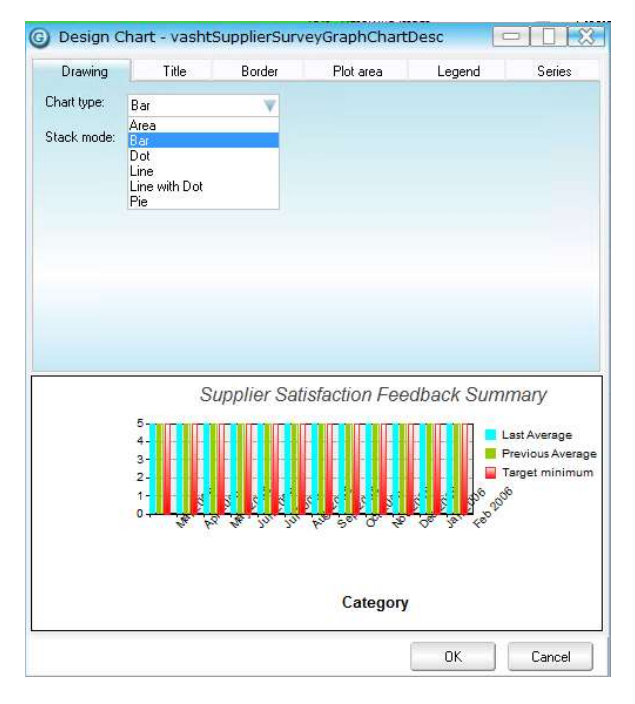

For example a Pie Graph if desired...

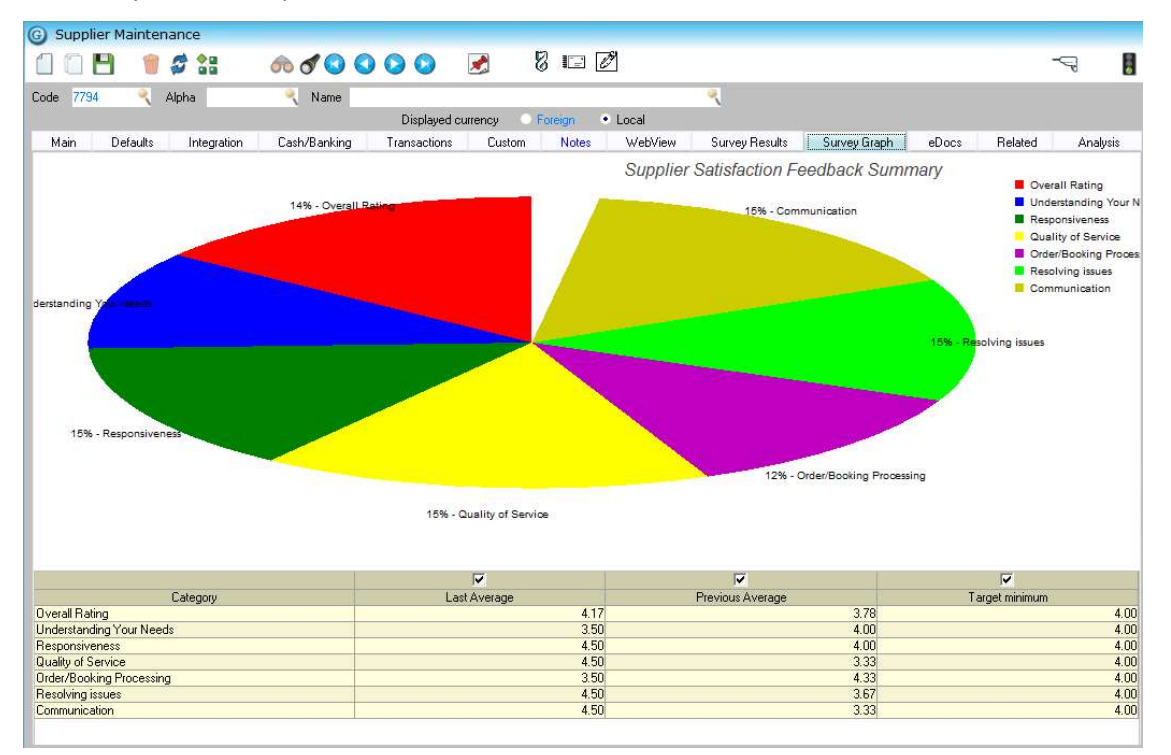

## **IMPLEMENTATION GUIDE**

Please refer to the Important Notes section above before installing and configuring this App

#### **APP INSTALLATION**

- 1. Log into Greentree as the Super user
- 2. Select the menu item | System | Apps for Greentree | Apps Module Control |
- 3. Enter the New Registration Code supplied and click Install App

| G Apps For Greentree Module Cor                                           | itrol                                        |        |                  |                              |          |                              |  |  |
|---------------------------------------------------------------------------|----------------------------------------------|--------|------------------|------------------------------|----------|------------------------------|--|--|
| 💾 🧳 🎥                                                                     | 60 d                                         | 8 🗉 🖉  | -9               | 🛯 🗔 🥜 🕱 🛕 💡                  |          |                              |  |  |
| Enter New Registration Code 1a2b3c4d5f                                    | Install App                                  |        | Delete Inacti    | Delete Inactive/Expired Apps |          | Uninstall Apps For Greentree |  |  |
| Filter Apps                                                               |                                              |        |                  |                              |          |                              |  |  |
| Code 🚈 Name                                                               | Description                                  | Active | Expiry Date      | User Count                   | Settings | App Count                    |  |  |
| 19002 eDocs Scraping AP Statements eDocs Scraping for Supplier Statements |                                              | V      | 01 February 2019 | 100-Edit User                |          | 10                           |  |  |
| 019000 eDocs Scraping AP Invoices/Credits                                 | eDocs Scraping for Supplier Invoices/Credits |        | 01 February 2019 | 100-Edit User                |          |                              |  |  |

4. Select/Highlight the Supplier Performance App.

|                                       | 8 2                                                                                   | <b>*a</b>                                | 1 d                                                                                        | 8 💷 [                                                                                                    | 19          |                                                                         | 4                                                                | Ξ.                | 884              |
|---------------------------------------|---------------------------------------------------------------------------------------|------------------------------------------|--------------------------------------------------------------------------------------------|----------------------------------------------------------------------------------------------------|-------------|-------------------------------------------------------------------------|------------------------------------------------------------------|-------------------|------------------|
| Inter N                               | ew Registration Code<br>Filter Anns                                                   |                                          |                                                                                            | Install App                                                                                                    |             | Delete Inacti                                                           | ve/Expired App                                                   | s <u>U</u> ninsta | II Apps For Gree |
| o do 183                              | Nama                                                                                  | - I.;                                    | Description                                                                                |                                                                                                    | Active      | Expiry Date                                                             | User Count                                                       | Settings          | App Count        |
| Jue                                   | ritanio                                                                               |                                          |                                                                                            |                                                                                                    |             |                                                                         |                                                                  |                   |                  |
| 9002                                  | eDocs Scraping AP :                                                                   | Statements                               | eDocs Scraping for                                                                         | Supplier Statements                                                                                                    | ~           | 01 February 2019                                                        | 100-Edit User                                                    |                   | Colored 1        |
| 9002<br>9000                          | eDocs Scraping AP :<br>eDocs Scraping AP :                                            | Statements<br>nvoices/Credits            | eDocs Scraping for<br>eDocs Scraping for                                                   | Supplier Statements<br>Supplier Invoices/Credits                                                                                            | 2           | 01 February 2019<br>01 February 2019                                    | 100-Edit User<br>100-Edit User                                   |                   |                  |
| 9002<br>9000<br>9000                  | eDocs Scraping AP<br>eDocs Scraping AP<br>Supplier Performance                        | itatements<br>nvoices/Credits            | eDocs Scraping for<br>eDocs Scraping for<br>This App will add an                           | Supplier Statements<br>Supplier Invoices/Credits<br>-Supplier Performance survey and results.                                               | V<br>V<br>V | 01 February 2019<br>01 February 2019<br>31 December 2049                | 100-Edit User<br>100-Edit User<br>100-Edit User                  | Change            |                  |
| 002<br>19002<br>19000<br>0139<br>0076 | eDocs Scraping AP<br>eDocs Scraping AP<br>Supplier Performance<br>AP Payment Selectic | Statements<br>nvoices/Credits<br>n Rules | eDocs Scraping for<br>eDocs Scraping for<br>This App will add an<br>Functionality to allow | Supplier Statements<br>Supplier Invoices/Credits<br>Supplier Performance survey and results<br>v A&A rules to selection AP Invoice and Cred |             | 01 February 2019<br>01 February 2019<br>31 December 2049<br>23 May 2019 | 100-Edit User<br>100-Edit User<br>100-Edit User<br>100-Edit User | Change            |                  |

5. Click on the Edit Users button and select the users who will be configured to use this App for which companies.

| T                |                        | Apps                     | Apps For Greentree Manager App User Access |                        |                        |                         |                        | ×        |
|------------------|------------------------|--------------------------|--------------------------------------------|------------------------|------------------------|-------------------------|------------------------|----------|
| 8                | 0 %                    | H @                      |                                            |                        |                        |                         | ▷☺▣ፇዖ◿                 | <u>%</u> |
| User Count Limit | 100                    |                          |                                            |                        |                        |                         |                        |          |
| User             | ***** e-Computers - Au | ***** e-Computers - Ca * | **** e-Computers - US                      | ***** e-Computers - NZ | ***** e-Computers - Ul | ***** e-Computers - Ire | ***** e-Consolidations |          |
| All Users        |                        |                          |                                            |                        |                        |                         |                        |          |
| ADMIN            |                        |                          |                                            |                        |                        |                         |                        |          |
| Amanda           |                        |                          |                                            |                        |                        |                         |                        |          |
| Angela Allen     |                        |                          |                                            | ~                      |                        |                         |                        |          |
| April Aston      |                        |                          |                                            |                        |                        |                         |                        |          |
| cameron          |                        |                          |                                            | 2                      |                        |                         |                        |          |
| Chelsea Cork     |                        |                          |                                            |                        |                        |                         |                        |          |
| Craig            |                        |                          |                                            | 2                      |                        |                         |                        |          |
| CRM SERVICE      |                        |                          |                                            |                        |                        |                         |                        |          |
| EDIUser          |                        |                          |                                            | N                      |                        |                         |                        |          |
| HR Monthly       |                        |                          |                                            |                        |                        |                         |                        |          |
| HR Weekly        |                        |                          |                                            |                        |                        |                         |                        |          |
|                  |                        |                          |                                            |                        | 12                     |                         |                        |          |

- 6. Once you have selected the users, Save the settings using the save icon in the header and Close the window.
- 7. Save and Close the form.